2025/06/30 17:23

## **3.11.07 Working Time Administration** (continued)

## **Administering Accounts**

After defining the employee contracts, the working time administration is ready for use. The corresponding data for time accounts (working hours, holidays, special hours) are taken from the working time recording. The information from work time recording uses the conditions of the valid employee contracts by using the action "Create time booking", which can be recorded at any given time.

In the following example, the time and vacation account of the employee Jean Griffith is edited. The employee was hired on 02.11.2009 and has entered the following times up to 16.11.2009 (or entered from another person when absent):

| F                   | ileset      |                        |                       |                |                 |                           |                    |               |                     | ? ×            |
|---------------------|-------------|------------------------|-----------------------|----------------|-----------------|---------------------------|--------------------|---------------|---------------------|----------------|
| Occupation<br>Emplo | ovee G      | riffith Je             | an                    |                |                 |                           |                    |               |                     |                |
| Date                | Times       | Project                | Job                   | Job<br>time[h] | Job<br>time[Pd] | Estimated working time[h] | Working<br>time[h] | Difference[h] | Working<br>time[Pd] | Difference[Pd] |
| 02.11.2009          | 08:00-16:00 | 6 QM-Module            | 6-2 Customizing       | 8,00           | 1,60            | 7,70                      | 8,00               | 0,30          | 1,60                | 0,06           |
| 03.11.2009          | 08:00-15:30 | 6 QM-Module            | 6-3 QM-Module         | 7,50           | 1,50            | 7,70                      | 7,50               | -0,20         | 1,50                | -0,04          |
| 04.11.2009          |             |                        | Illness               |                |                 | 7,70                      | 8,00               | 0,30          | 1,60                | 0,06           |
| 05.11.2009          |             |                        | Illness               |                |                 | 7,70                      | 8,00               | 0,30          | 1,60                | 0,06           |
| 06.11.2009          | 08:00-16:30 | 6 QM-Module            | 6-3 QM-Module         | 8,50           | 1,70            | 7,70                      | 8,50               | 0,80          | 1,70                | 0,16           |
| 09.11.2009          |             |                        | Holiday               |                |                 | 7,70                      | 7,70               | 0,00          | 1,54                | 0,00           |
| 10.11.2009          |             |                        | Holiday               |                |                 | 7,70                      | 7,42               | -0,28         | 1,48                | -0,06          |
| 11.11.2009          |             |                        | Holiday               |                |                 | 7,70                      | 7,70               | 0,00          | 1,54                | 0,00           |
| 12.11.2009          | 08:00-17:00 | 6 QM-Module            | 6-3 QM-Module         | 9,00           | 1,80            | 7,70                      | 9,00               | 1,30          | 1,80                | 0,26           |
| 13.11.2009          | 08:30-13:00 | 6 QM-Module            | 6-3 QM-Module         | 4,50           | 0,90            |                           | 4,50               |               | 0,90                |                |
|                     | 13:30-17:00 | 6 QM-Module            | 6-4 QM-Module<br>5.50 | 3,50           | 0,70            | 7,70                      | 3,50               | 0,30          | 0,70                | 0,06           |
| 16.11.2009          | 08:00-14:30 | 7 Update<br>Projectile | 7-2 QM<br>Management  | 6,50           | 1,30            | 7,70                      | 6,50               | -1,20         | 1,30                | -0,24          |
| Total               |             |                        |                       | 47,50          | 9,50            | 84,70                     | 86,32              | 1,62          | 17,26               | 0,32           |

After activating the action "Recalculate time accounts" the dialog ...

| Last       |                               |                                                                                                    |
|------------|-------------------------------|----------------------------------------------------------------------------------------------------|
| update:    | on-handbuch-kapital 2-2 11 07 | arbeitszeitvenustung fartsatzung https://infedesire.pet/dekuwiki/deku.php?id=epthapdbuchkapital_2/2/11/07_arbeitszeitvenustung_fartsatzung£rev=1262500264 |
| 2019/10/25 | en.nandbuch.kapitei_5.5.11.07 |                                                                                                    |
| 14:09      |                               |                                                                                                    |

| Employee Griffith Jean                                                               |                                                                                                    |                                                                                                    |                |              |  |  |  |
|--------------------------------------------------------------------------------------|----------------------------------------------------------------------------------------------------|----------------------------------------------------------------------------------------------------|----------------|--------------|--|--|--|
| 🖹 🔒 📥                                                                                | 🗇 🖂   🖨   Document 🕶 Edit 🕶 View 🕶 Back references                                                                                                    | Actions T                                                                                                    |                |              |  |  |  |
| Master data<br>Maximum<br>project<br>capability<br>Date hired<br>Overtime<br>account | Address       Communication       Work time management       Skills         100       %       Employment capacity       100       %         03.11.2009       •       Employment end date | <ul> <li>01 - Set password</li> <li>02 - Add contract</li> <li>03 - Create time booking</li> <li>05 - Recalculate time account</li> <li>07 - Display time bookings</li> <li>08 - Generate report data</li> <li>ShowInitiatedWorkflows</li> </ul> |                |              |  |  |  |
| account                                                                              | d                                                                                                    | ShowUserPrefs                                                                                                    |                |              |  |  |  |
| Flexible<br>work time                                                                | h                                                                                                    |                                                                                                    |                |              |  |  |  |
| Date<br>booking<br>overtime                                                          |                                                                                                    |                                                                                                    |                |              |  |  |  |
| Date<br>booking<br>holiday                                                           |                                                                                                    |                                                                                                    |                |              |  |  |  |
| Date<br>booking<br>flexible time                                                     |                                                                                                    |                                                                                                    |                |              |  |  |  |
| Time<br>tracking limit                                                               |                                                                                                    |                                                                                                    |                |              |  |  |  |
| Previous<br>time<br>tracking limit                                                   |                                                                                                    |                                                                                                    |                |              |  |  |  |
| Employment                                                                           |                                                                                                    |                                                                                                    |                |              |  |  |  |
| contracts                                                                            |                                                                                                    | 2                                                                                                    |                |              |  |  |  |
|                                                                                      | Employee contract ID                                                                                                    | Employee                                                                                                    | Contract begin | Contract end |  |  |  |
|                                                                                      | 1 6-1                                                                                                    | Griffith Jean                                                                                                    | 01.08.2009     | 30.11.2009   |  |  |  |
|                                                                                      | 2 6-2                                                                                                    | Griffith Jean                                                                                                    | 01.12.2009     |              |  |  |  |

## opens.

| $\times$ | Recalculate times |
|----------|-------------------|
| all      |                   |
| Date     | 30.11.2009        |
| Perfo    | m                 |

The date to be used for the recalculation is entered and after clicking "perform" the calculation is newly performed.

3/9

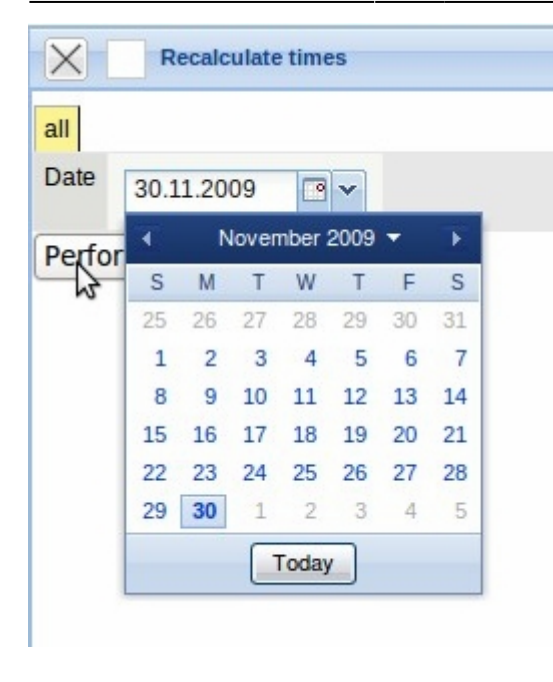

In the example: The employee Jane Conner (contract begin on 03.11.2009) has 28 days of vacation per year, no remaining vacation and one day of vacation recorded in the system.

The state of the vacation account for 03.11.2009 amounts to 8 days. The employee has accumulated 1,3 hours of overtime and no special hours up to the given deadline, i.e. the difference of the actual working hours between 03.11.2009 and 30.11.2009 is greater than the planned working time of the employee.

In the working hours administration, Projectile determines the target time of the employee, taking the defined holidays, the calendar and the deviations from the contracts into account.

| Employee Griffith Jean             |                                                                  |                     |           |                |              |  |  |  |  |
|------------------------------------|------------------------------------------------------------------|---------------------|-----------|----------------|--------------|--|--|--|--|
| 🖹 📓 🐣                              | 🔚 🧝 🎂 🗇 🖂 📙 Document * Edit * View * Back references * Actions * |                     |           |                |              |  |  |  |  |
| Master data                        | Address Communication Work time ma                               | anagement Skills Mi | isc       |                |              |  |  |  |  |
| Maximum<br>project<br>capability   | 100 % Employment capac                                           | ity 100 %           |           |                |              |  |  |  |  |
| Date hired                         | 03.11.2009 • Employme                                            | nt end date         |           |                |              |  |  |  |  |
| Overtime<br>account                | 0 h                                                              |                     |           |                |              |  |  |  |  |
| Vacation<br>account                | 8 d                                                              |                     |           |                |              |  |  |  |  |
| Flexible<br>work time              | 1,3 h                                                            |                     |           |                |              |  |  |  |  |
| Date<br>booking<br>overtime        | 30.11.2009                                                       |                     |           |                |              |  |  |  |  |
| Date<br>booking<br>holiday         | 30.11.2009                                                       |                     |           |                |              |  |  |  |  |
| Date<br>booking<br>flexible time   | 30.11.2009                                                       |                     |           |                |              |  |  |  |  |
|                                    |                                                                  |                     |           |                |              |  |  |  |  |
| Time<br>tracking limit             |                                                                  |                     |           |                |              |  |  |  |  |
| Previous<br>time<br>tracking limit |                                                                  |                     |           |                |              |  |  |  |  |
|                                    |                                                                  |                     |           |                |              |  |  |  |  |
| Employment contracts               |                                                                  | 2                   | P         |                |              |  |  |  |  |
|                                    | Employee contract ID                                             | Emp                 | bloyee    | Contract begin | Contract end |  |  |  |  |
|                                    | 1 6-1                                                            | Griff               | iith Jean | 01.08.2009     | 30.11.2009   |  |  |  |  |
|                                    | 2 6-2                                                            | Griff               | iith Jean | 01.12.2009     |              |  |  |  |  |

Projectile-Online-Handbuch - https://infodesire.net/dokuwiki/

**Note**: After these entries are performed the time cannot be recorded for days before or on the posting date in TimeTracker or absence recording. If the time must be entered for the individual employees after these times have been posted, the time account for the employee must be deleted. After the new times entries have been completed, posting can be recalculated once again.

The working time administration is equivalent to a book entry system, which determines the account balance from the contract data and the tracking and recording data. Posting between the two accounts can be performed here. This function is used for example, by payment of vacation entitlement or overtime. Using the action "create time booking" ...

| Employee Griffith Jean |                                                   |                                |  |  |  |  |  |
|------------------------|---------------------------------------------------|--------------------------------|--|--|--|--|--|
| 🗎 📓 🐣                  | Document • Edit • View • Back references •        | Actions •                      |  |  |  |  |  |
| Master data            | Address Communication Work time management Skills | 4 01 - Set password            |  |  |  |  |  |
| Maximum                | 100 % Employment capacity 100 %                   | 02 - Add contract              |  |  |  |  |  |
| capability             |                                                   | 03 - Create time booking       |  |  |  |  |  |
| Date hired             | 03 11 2009 Employment end date                    | 05 - Recalculate time accounts |  |  |  |  |  |
|                        |                                                   | 07 - Display time bookings     |  |  |  |  |  |
| Overtime<br>account    | 0 h                                               | 08 - Generate report data      |  |  |  |  |  |
| Vacation               |                                                   | ShowInitiatedWorkflows         |  |  |  |  |  |
| account                | o a                                               | ShowUserPrets                  |  |  |  |  |  |

... the appropriate dialog is opened.

|                           | and the second second second second second second second second second second second second second second second |               |
|---------------------------|----------------------------------------------------------------------------------------------------|---------------|
| Employe                   | e timeaccount change                                                                                             |               |
| Flexible time<br>Vacation |                                                                                                    | 1,3h<br>7.0 d |
| all                       |                                                                                                    |               |
| Booking date              |                                                                                                    |               |
| Amount time               | 0 h                                                                                                    |               |
| AmountTimeDays            | 0 d                                                                                                    |               |
| From account              | ~                                                                                                    |               |
| To account                | Flexible time                                                                                                    |               |
| Employee                  | Griffith Jean                                                                                                    |               |
| Note                      |                                                                                                    |               |
| Perform                   |                                                                                                    | Cancel        |

In the following example, an employee is paid 1 overtime hour on 01012009. This amount must then be debited from the flexible time account.

| Employ                    | ee timeaccount change |              |
|---------------------------|-----------------------|--------------|
| Flexible time<br>/acation |                       | 1,3h<br>7.0d |
| all                       |                       |              |
| Booking date              | 30.11.2009            |              |
| Amount time               | 1] h                  |              |
| AmountTimeDays            | 0 d                   |              |
| From account              | Flexible time         |              |
| To account                | PayedOffTime 🗸        |              |
| Employee                  | Griffith Jean         |              |
| Note                      |                       |              |
| Perform                   |                       | Cancel       |

After clicking "Perform", the flexible time account is reduce from 1,3 hours to 0,3 hours.

| X S Employee Griffith Jean         |                       |                                    |             |            |                |              |  |
|------------------------------------|-----------------------|------------------------------------|-------------|------------|----------------|--------------|--|
| 🖹 🔒 🐣                              | Document              | Edit      View      Back reference | es • Action | s •        |                |              |  |
| Master data                        | Address Communication | Work time management Skill         | s Misc      |            |                |              |  |
| Maximum<br>project<br>capability   | 100 % Emp             | loyment capacity 100 %             |             |            |                |              |  |
| Date hired                         | 03.11.2009 💌 🕶        | Employment end date                | 0           | 3 <b>v</b> |                |              |  |
| Overtime<br>account                | 0 h                   |                                    |             |            |                |              |  |
| Vacation<br>account                | 8 d                   |                                    |             |            |                |              |  |
| Flexible<br>work time              | 0,3 h                 |                                    |             |            |                |              |  |
| Date<br>booking<br>overtime        | 30.11.2009            |                                    |             |            |                |              |  |
| Date<br>booking<br>holiday         | 30.11.2009            |                                    |             |            |                |              |  |
| Date<br>booking<br>flexible time   | 30.11.2009            |                                    |             |            |                |              |  |
|                                    |                       |                                    |             |            |                |              |  |
| Time<br>tracking limit             |                       |                                    |             |            |                |              |  |
| Previous<br>time<br>tracking limit | •                     |                                    |             |            |                |              |  |
|                                    | 200                   |                                    |             |            |                |              |  |
| Employment contracts               |                       | ) of 1   👂 🕅   ಿ                   | 3           | 0          |                |              |  |
|                                    | Employee of           | contract ID                        | Employee    |            | Contract begin | Contract end |  |
|                                    | 1 6-1                 |                                    | Griffith Je | an         | 01.08.2009     | 30.11.2009   |  |
|                                    | 2 6-2                 |                                    | Griffith Je | an         | 01.12.2009     |              |  |

The individual posting can be displayed using the action "Display time booking" in ...

Last update: 2019/10/25 en:handbuch:kapitel\_3:3.11.07\_arbeitszeitverwaltung\_fortsetzung https://infodesire.net/dokuwiki/doku.php?id=en:handbuch:kapitel\_3:3.11.07\_arbeitszeitverwaltung\_fortsetzung&rev=1262599364 14:09

| Master data       Address       Communication       Work time management       Skills                                                                                                    | Employee Griffith Jean                              |                                         |                                  |  |  |  |  |
|----------------------------------------------------------------------------------------------------|-----------------------------------------------------|-----------------------------------------|----------------------------------|--|--|--|--|
| Master data       Address       Communication       Work time management       Skills       Image: Skills       Image: Skills | Back references  Actions                            | 🗇 🖂   🔒   Document 🔻 Edit 🔻 View 🕶 B    |                                  |  |  |  |  |
| Maximum Employment conscitu                                                                                                    | gement Skills 🚯 01 - Set password                   | Address Communication Work time managem | Master data                      |  |  |  |  |
| project capability 100 % 100 % 03 - Create time booking                                                                                                    | 100 % 02 - Add contract<br>03 - Create time booking | 100 % Employment capacity               | Maximum<br>project<br>capability |  |  |  |  |
| Date hired 03.11.2009                                                                                                    | end date                                            | 03.11.2009 Employment end               | Date hired                       |  |  |  |  |
| Overtime<br>account 0 h 08 - Generate report data                                                                                                    | 08 - Generate report data                           | 0 h                                     | Overtime<br>account              |  |  |  |  |
| Vacation<br>account 8 d ShowUserPrefs                                                                                                    | ShowUserPrefs                                       | 8 d                                     | Vacation<br>account              |  |  |  |  |

## ... a return list.

| X    | Collection 23.12.2009 16:49:04 |          |                        |                                                 |                     |  |  |  |
|------|--------------------------------|----------|------------------------|-------------------------------------------------|---------------------|--|--|--|
| Coll | Collection Edit file Report    |          |                        |                                                 |                     |  |  |  |
| 103  | • 14                           | 4        | page 1 of 1   🕨 🕅   🍣  | P                                               |                     |  |  |  |
|      | H H                            |          | Employee               | Description                                     | Erfassungsdatum     |  |  |  |
|      | 1                              | <b>*</b> | Employee Griffith Jean | Contract vacation startup                       | 23.12.2009 14:02:43 |  |  |  |
|      | 2                              | <b>*</b> | Employee Griffith Jean | Tracked SpecialTime till 31.08.2009             | 23.12.2009 14:02:43 |  |  |  |
|      | 3                              | <b>*</b> | Employee Griffith Jean | Tracked FlexibleTime till 31.08.2009            | 23.12.2009 14:02:43 |  |  |  |
|      | 4                              | <b>*</b> | Employee Griffith Jean | Tracked FlexibleTime till 30.09.2009            | 23.12.2009 14:02:43 |  |  |  |
|      | 5                              | <b>*</b> | Employee Griffith Jean | Tracked SpecialTime till 30.09.2009             | 23.12.2009 14:02:43 |  |  |  |
|      | 6                              | <b>*</b> | Employee Griffith Jean | Tracked FlexibleTime till 31.10.2009            | 23.12.2009 14:02:43 |  |  |  |
|      | 7                              | <b>*</b> | Employee Griffith Jean | Tracked SpecialTime till 31.10.2009             | 23.12.2009 14:02:43 |  |  |  |
|      | 8                              | <b>*</b> | Employee Griffith Jean | Vacation taken till 30.11.2009                  | 23.12.2009 14:02:43 |  |  |  |
|      | 9                              | <b>*</b> | Employee Griffith Jean | Tracked SpecialTime till 30.11.2009             | 23.12.2009 14:02:43 |  |  |  |
|      | 10                             | <b>*</b> | Employee Griffith Jean | Tracked FlexibleTime till 30.11.2009            | 23.12.2009 14:02:43 |  |  |  |
|      | 11                             | <b>*</b> | Employee Griffith Jean | Booking Flexible time - PayedOffTime 30.11.2009 | 23.12.2009 16:48:24 |  |  |  |
|      | 12                             | <b></b>  | Employee Griffith Jean | Booking Flexible time - PayedOffTime 30.11.2009 | 23.12.2009 16:48:24 |  |  |  |

| Employee timeaccount cha         | ange Griffith Jean Booking Flexible time - PayedOffTime 30.11.2009 23.12.2009 16:48:24 |
|----------------------------------|----------------------------------------------------------------------------------------|
| A Document • Edit • View         | w • Back references • Actions •                                                        |
| Employee timeaccount change      | 1261583304051-0                                                                        |
| Employee                         | Griffith Jean                                                                          |
| Description                      | Booking Flexible time - PayedOffTime 30.11.2009                                        |
| Erfassungsdatum                  | 23.12.2009                                                                             |
| Booking date                     | 30.11.2009 💌 🕶                                                                         |
| Menge                            | 1                                                                                      |
| Employee timeaccount change type | PayedOffTime 🗸                                                                         |
| LinkedDocument                   | Griffith Jean Booking Flexible time - PayedOffTime 30.11.2009 23.12.2009 16:48:24      |
| Note                             |                                                                                        |

The account balance which refer to the accounts vacation, flexible time and special hours can be viewed centrally in a function. Each employee can check this data in the Time Tracker and thus has direct access to the remaining vacation entitlement and the overtime/undertime.

On the function bar in the menu item "Working Time Management", the functionalities "Show Time Accounts" and "Book Time Accounts" can be performed.

| Menu                        |
|-----------------------------|
| Menu 📃                      |
| Query Manager               |
| Navigate document           |
| 🕀 🦲 Administration          |
| Tracking and Recording      |
| 🖃 🔂 Working Time Management |
| Show Time Accounts          |
| E Book Time Accounts        |
| 🕀 🐫 Products                |
| Statusreport                |
| 🗄 🥝 No running approvals    |
| \Xi New mail: 64            |

In the following example, for various selected employees,

Last update: 2019/10/25 en:handbuch:kapitel\_3:3.11.07\_arbeitszeitverwaltung\_fortsetzung https://infodesire.net/dokuwiki/doku.php?id=en:handbuch:kapitel\_3:3.11.07\_arbeitszeitverwaltung\_fortsetzung&rev=1262599364 14:09

| X Sh      | ow time accounts |      | ? 🗙     |
|-----------|------------------|------|---------|
| End       | 22.12.2009       |      | Perform |
| Employees |                  | ~    |         |
|           | <b>₽ Q</b>       |      |         |
| Unit      |                  | ▼ ⊕× |         |

... the account balance for 01012009 can be displayed.

| X         | now time accounts                                                                                                    | ? 🗙     |
|-----------|----------------------------------------------------------------------------------------------------|---------|
| End       | 22.12.2009 💽 🗸                                                                                                    | Perform |
| Employees |                                                                                                    | 2       |
|           | <ul> <li>A <sup>[1]</sup> Griffith Jean</li> <li>A <sup>[2]</sup> Conner Jane</li> <li>A <sup>[3]</sup> Jones Timothy</li> </ul> |         |
| Unit      | × D×                                                                                                    |         |

In the overview, the account balance for flexible time and vacation can be displayed for selected employees.

| Time Accounts of Employees |                    |          |      |  |  |
|----------------------------|--------------------|----------|------|--|--|
| Employee                   | Flexible work time | Vacation | Note |  |  |
| Conner Jane                | 80,00              | 2,5      |      |  |  |
| Griffith Jean              | 60,00              | 7,0      |      |  |  |
| Jones Timothy              | 10,00              | 20,0     |      |  |  |
|                            | 150,00             | 29,5     |      |  |  |

Posting time accounts can also be performed centrally for all employees. Using the timed action service, all posting for the employees can be performed periodically and using the functionality 'book time accounts" posting can be performed manually.

In the following example, posting for a selected employee is performed on 01012009.

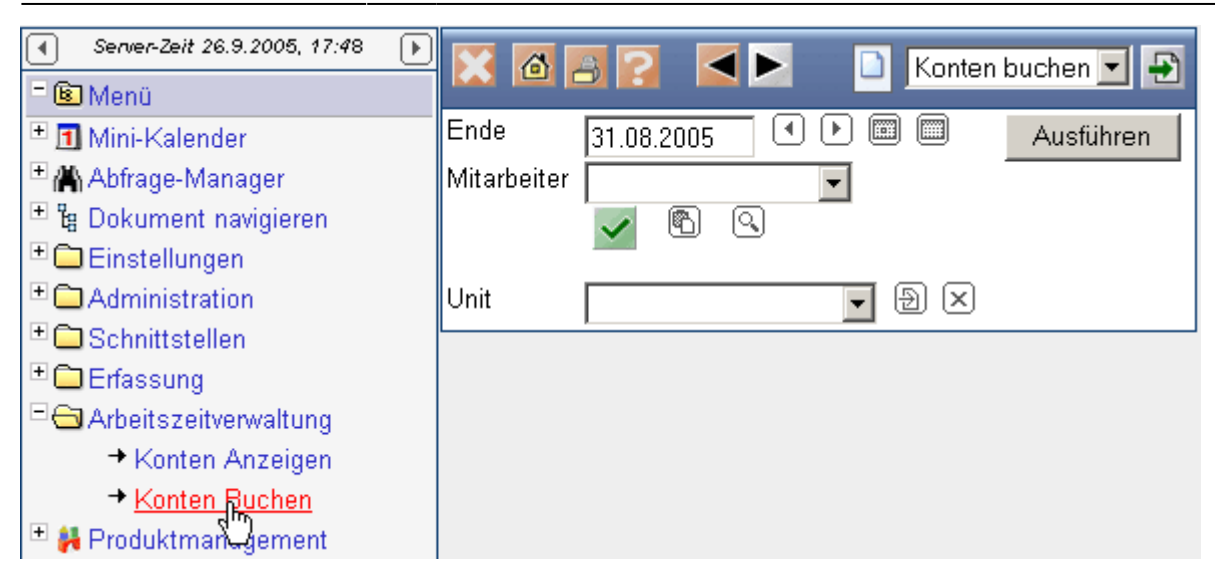

After clicking the "Perform" button, a dialog for ...

9/9

2025/06/30 17:23

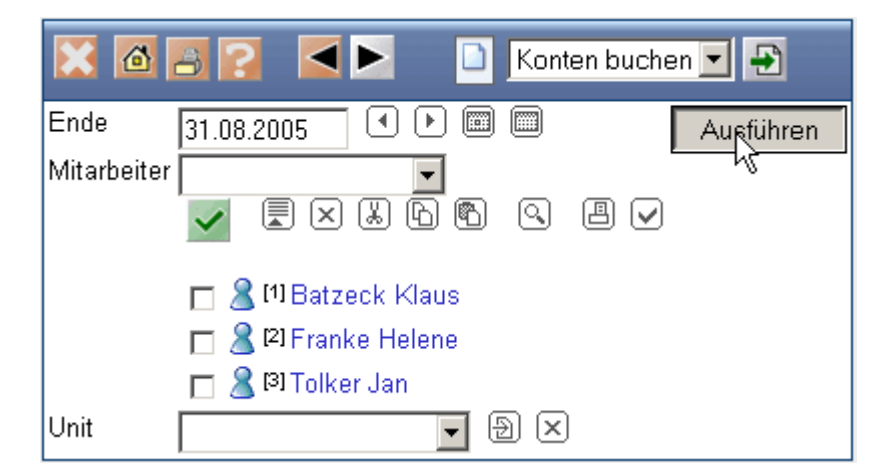

the posting status of each employee is displayed.

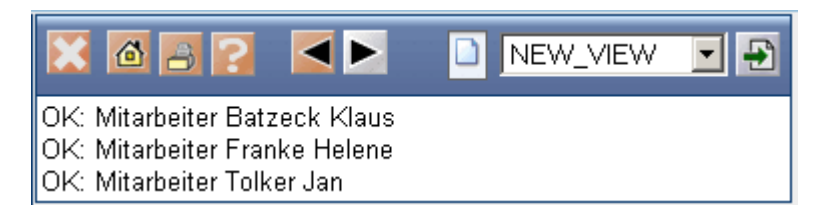

**Note:** If the stored date in the calendar "vacation entitlement expires" is reached, the excess amount of the annual vacation entitlement is cut off (the appropriate posting is created and recorded). The procedure for overtime or special hours is the same for which the limit of the permitted maximum is exceeded.

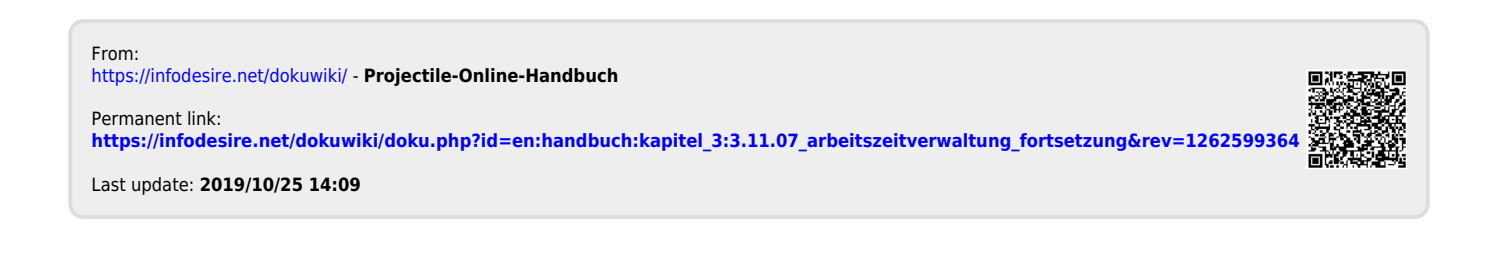